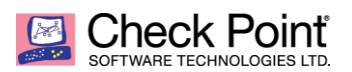

WELCOME TO THE FUTURE OF CYBER SECURITY

# Deploying CloudGuard with Azure Application Gateway WAF

Chris Beckett chrisbe@checkpoint.com 7th November 2018

# Contents

| Deploying CloudGuard with Azure Application Gateway WAF | 1 |
|---------------------------------------------------------|---|
| Introduction                                            | 2 |
| Deployment Steps                                        | 2 |
| Adding a backend pool                                   | 5 |
| Upgrading the VMSS                                      | 6 |
| Verifying backend health                                | 7 |
| Configuring Backend HTTP Settings                       | 7 |
| Create new TCP service in SmartConsole                  | 8 |
| Configuring Access Control and NAT Rules                | 8 |
| Testing the connection                                  | 9 |
| Troubleshooting                                         | 9 |
| Revision History                                        | 9 |
|                                                         |   |

#### **Introduction**

Check Point CloudGuard IaaS is deployed from the Azure Marketplace using a supplied ARM template that scripts the installation and configuration of Azure load balancers and Virtual Machine Scale Sets (VMSS).

As CloudGuard is not strictly a Web Application Firewall (WAF) but has WAF like capabilities, sometimes a WAF is required to complete any missing functionality and/or for design compliance, depending on the deployment scenario.

In order to add a WAF to a CloudGuard secured environment, the native Azure WAF can be deployed and used by deploying an Application Gateway instead of the external load balancer which is created by the Marketplace ARM template. This provides load balancing facilities as well as WAF functionality.

A diagram is shown below of a sample environment protected by the Azure Application Gateway, illustrating the change of external perimeter device from Azure load balancer to Azure Application Gateway.

The benefits of this solution include WAF capabilities, auto scaling (provided by the VMSS) and connection draining during scale in operations.

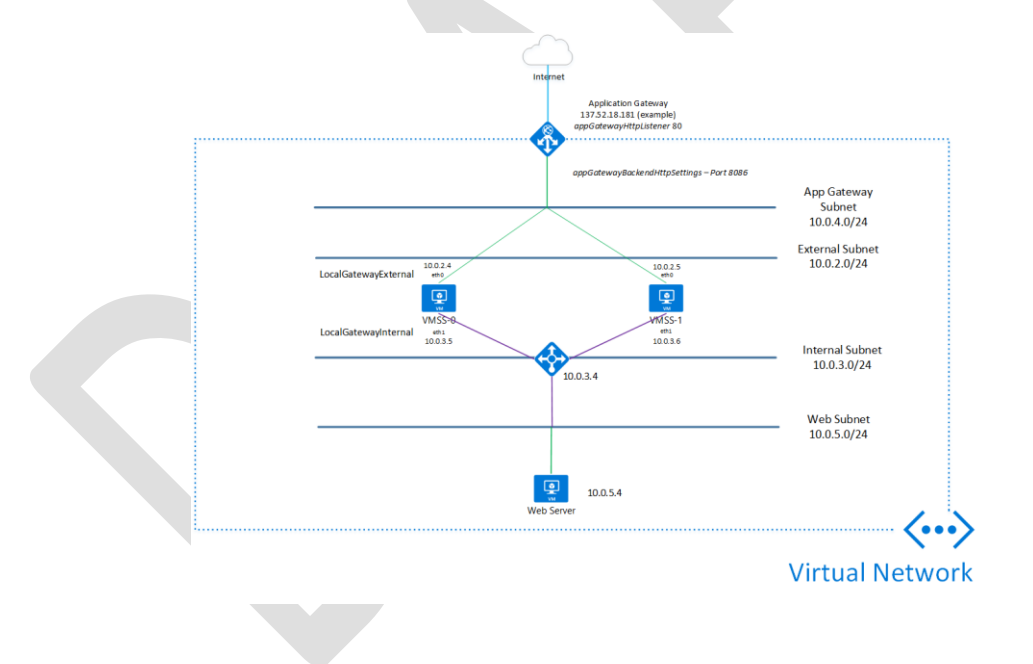

#### **Deployment Steps**

As a pre-requisite, it is assumed that the Check Point Management server is present and has the ability to manage the Azure environment. The CloudGuard scale set Marketplace solution should also be deployed as per the diagram below. To keep the deployment simple, it is recommended to choose the "Internal Only" load balancer deployment.

The purpose of this is to ensure an external load balancer is not created that is not used and may incur further charges. For testing purposes, place a web server into the web subnet as shown in the diagram below, in this example we will use Nginx running on Linux.

Once the VMSS has been created with the internal load balancer, the next step is to create the Azure Application Gateway.

#### Creating the Azure Application Gateway

The Application Gateway is created from the Azure Portal by clicking the top left "Create a resource" button. In step 1 of the wizard, give the Application Gateway a name, choose the appropriate tier (WAF), instance count (minimum of 2 is recommended), SKU size (Medium is recommended for testing purposes), subscription, resource group and location.

| 1       Basics<br>Configure basic settings <ul> <li>Name</li> <li>wafv2</li> <li>Tier</li> <li>Capacity type</li> <li>Autoscale</li> <li>Manual</li> <li>Minimum scale units</li> <li>2</li> <li>Subscription</li> <li>Visual Studio Professional</li> <li>Resource group</li> <li>(New) rg-wafv2</li> <li>Create new</li> <li>Location</li> <li>North Europe</li> <li>Availability zone</li> <li>None</li> <li>Vour virtual network and public IP alores smuth to in the same location as your spreave, if you plan on using existing resources, pusite that you select the correct</li> </ul>                                                                                                    | <ul> <li>Basics Configure basic settings</li> <li>2 Settings Configure application gateway</li> <li>3 Summary Review and create</li> <li>4 Minimum scale units</li> <li>2 Capacity type</li> <li>Autoscale Manual</li> <li>Minimum scale units</li> <li>2 Capacity type</li> <li>Autoscale Manual</li> <li>Minimum scale units</li> <li>Minimum scale units</li> <li>2 Capacity type</li> <li>Autoscale Manual</li> <li>Minimum scale units</li> <li>Minimum scale units</li> <li>Minimum scale units</li> <li>Minimum scale units</li> <li>Minimum scale units</li> <li>Minimum scale units</li> <li>Minimum scale units</li> <li>Minimum scale units</li> <li>Minimum scale units</li> <li>Minimum scale units</li> <li>Minimum scale units</li> <li>Minimum scale units</li> <li>Minimum</li></ul> | <ul> <li>Basics Configure basic setting:</li> <li>2 Settings Configure application gateway</li> <li>3 Summary Review and create</li> <li>Minimum scale units</li> <li>Autoscale Manual</li> <li>Minimum scale units</li> <li>2 &lt;</li> <li>Subscription</li> <li>Visual Studio Professional </li> <li>Resource group</li> <li>(New) rg-wafv2 </li> <li>Create new</li> <li>Location</li> <li>North Europe </li> <li>Availability zone</li> <li>None </li> <li>Vour virtual network and public IP address must be in the same plan on using existing resources, ensure that you select the correct location.</li> </ul>                                                                                                    | <ul> <li>Basics Configure basic settings</li> <li>2 Settings Configure application gateway</li> <li>3 Summary Review and create</li> <li>Niminum scale units</li> <li>Autoscale Manual</li> <li>Minimum scale units</li> <li>Subscription</li> <li>Visual Studio Professional</li> <li>Resource group</li> <li>(New) rg-wafv2</li> <li>Create new</li> <li>Location</li> <li>North Europe</li> <li>Availability zone</li> <li>None</li> <li>Iori Manual</li> <li>Our virtual network and public IP algoes must be in the same floation argoing existing resources ensure that you select the correct</li> </ul>                                                                                                    | 1 Basics   2 Settings   Configure basic settings   * There   WaFV2   Configure application gateway   3 Summary Review and create   *   *   *   *   *   *   *   *   *   *   *   *   *   *   *   *   *   *   *   *   *   *   *   *   *   *   *   *   *   *   *   *   *   *   *   *   *   *   *   *   *   *   *   *   *   *   *   *   *   *   *   *   *   *   *   *   *   *   *   *   *   *   *   *   *   *   *   *   *   *   *   *   *   *   *   *   *   *   *   * </th <th>Create application gateway</th> <th>×</th> <th>Basics</th>                                                                                                    | Create application gateway                    | × | Basics                                                                                                    |
|----------------------------------------------------------------------------------------------------|----------------------------------------------------------------------------------------------------|----------------------------------------------------------------------------------------------------|----------------------------------------------------------------------------------------------------|----------------------------------------------------------------------------------------------------|-----------------------------------------------|---|----------------------------------------------------------------------------------------------------|
| Users       ✓         Configure basic settings       ✓         2       Settings       ✓         Configure application gateway       ✓         3       Summary       ✓         Review and create       ✓         ✓       • Tier         WaFv2       ✓         • Subscription       ✓         Visual Studio Professional       ✓         • Resource group       ✓         (New) rg-wafv2       ✓         • Location       ✓         None       ✓         Out wind network and public IP algess must be in the same location as your greave, If you plan on using existing resources, group election as your greave, If you plan on using existing resources, group election as your greave, If you plan on using existing resources, group election as your greave, If you plan on using existing resources, group election as your greave, If you plan on using existing resources, group election as your greave, If you plan on using existing resources, group election as your greave, If you plan on using existing resources, group election as your greave, If you plan on using existing resources, group election as your greave, If you plan on using existing resources, group election as your greave, If you plan on using existing resources, group election as your greave, If you plan on using existing resources, group election as your greave, If you plan on using existing resources, group election as your greave, If you plan on using existing resources, group electing existing resources, group election electing existing resource                                                                                                    | Users          Configure basic settings       • Tier         2       Settings          Configure application gateway       • Tier         3       Summary          Review and create       • Manual         • Minimum scale units          • Subscription       • Subscription         Visual Studio Professional          • Resource group       • Netw rg-wafc2         • North Europe          Availability zone       • Nore         Nore                                                                                                    | Configure basic settings         2       Settings         Configure application gateway         3       Summary Review and create         Summary Review and create       Manual         Minimum scale units       2         2       Subscription         Visual Studio Professional          Visual Studio Professional          North Europe          Availability zone          None                                                                                                    | Lossis       ✓         Configure basic settings       ✓         2       Settings       ✓         Configure application gateway       ✓         3       Summary       ✓         Review and create       ✓       ✓         ✓       Minimum scale units       ✓         ✓       Subscription       ✓         ✓       Visual Studio Professional       ✓         ✓       North Europe       ✓         Availability zone       ✓       ✓         None       ✓       ✓                                                                                                    | Loss       ✓         Configure basic settings          2       Settings         Configure application gateway          3       Summary<br>Review and create         Summary          Visual Studio Professional          • Resource group          North Europe       ✓         Vailability zone          Nore                                                                                                    | Parier                                        |   | * Name                                                                                                    |
| Settings<br>Configure application gateway     Summary<br>Review and create     North Europe     ✓     Create mw     Location     North Europe     ✓     Availability zone     Nore     ✓     Your virtual network and public IP<br>address must be in the same<br>location as your gateway.ff you<br>plan on using existing resources,<br>more weak and the same<br>Nore     ✓     Your virtual network and public IP<br>address must be in the same<br>location as your gateway.ff you<br>plan on using existing resources,<br>and the same<br>location as your gateway.ff you<br>plan on using existing resources,<br>and the same<br>location as your gateway.ff you<br>plan on using existing resources,<br>and the same<br>location as your gateway.ff you<br>plan on using existing resources,<br>and the same<br>location as your gateway.ff you<br>plan on using existing resources,<br>and the same<br>location as your gateway.ff you<br>plan on using existing resources,<br>and the same<br>location as your yealerthe correct                                                                                                    | 2       Settings<br>Configure application gateway         3       Summary<br>Review and create         • Minimum scale units         2         • Subscription         Visual Studio Professional         • Resource group         (New) rg-wafv2         • Create new         • Location         North Europe         • Availability zone         None                                                                                                    | 2 Settings<br>Configure application gateway 3 Summary<br>Review and create  • Tier  WAF V2  Capacity type  Autoscale Annual  • Minimum scale units  2  • Subscription  Visual Studio Professional  • Resource group  (New) rg-wafv2  • Create new  • Location  North Europe  Availability zone  None  Visual Attivation as your gateway, if you plan on using existing resources, ensure that you select the correct location                                                                                                    | 2       Settings<br>Configure application gateway         3       Summary<br>Review and create         *       Image: Configure application gateway         3       Summary<br>Review and create         *       Minimum scale units         2       •         *       Subscription         Visual Studio Professional       •         •       Resource group         (New) rg-wafv2       •         •       Location         North Europe       •         •       Availability zone         None       •                                                                                                    | 2       Settings<br>Configure application gateway         3       Summary<br>Review and create         • Minimum scale units         2         • Subscription         Visual Studio Professional         • Resource group         (New) rg-wafv2         • Create new         • Location         North Europe         • Variability zone         None                                                                                                    | Configure basic settings                      |   | wafv2 🗸                                                                                                    |
| 2       Settings<br>Configure application gateway         3       Summary<br>Review and create         *       Minimum scale units         2       ✓         •       Subscription         Visual Studio Professional       ✓         •       Resource group         (New) rg-wafv2       ✓         •       Location         North Europe       ✓         •       Availability zone         None       ✓         •       Suing extra groups         Vour virtual network and public IP<br>alcress must be in the same<br>location as your greaway, If you<br>plan on using existing resources,<br>paner that you select the correct                                                                                                    | 2       Settings<br>Configure application gateway         3       Summary<br>Review and create         *       Minimum scale units         2       ✓         *       Subscription         Visual Studio Professional       ✓         *       Resource group         (New) rg-wafv2       ✓         Create new       •         •       Location         North Europe       ✓         Availability zone       None         Vour virtual network and public IP<br>address must be in the same<br>location on using existing resources,<br>ensure that you select the correct<br>location.                                                                                                    | 2       Settings<br>Configure application gateway         3       Summary<br>Review and create         *       Minimum scale units         2       ✓         •       Subscription         Visual Studio Professional       ✓         •       Resource group         (New) rg-wafv2       ✓         •       Location         North Europe       ✓         Availability zone       ✓         None       ✓                                                                                                    | 2       Settings<br>Configure application gateway         3       Summary<br>Review and create             • Minimum scale units         ·       • Minimum scale units         ·       • Subscription         Visual Studio Professional       •         • Resource group       (New) rg-wafv2         • Create new       •         • Location       •         North Europe       •         • Nore       •    Vour virtual network and public IP algrees must be in the same location as your gateway. If you plan on using existing resources, ensure that you select the correct location.                                                                                                    | 2       Settings<br>Configure application gateway         3       Summary<br>Review and create             •       Minimum scale units         2       •         •       Subscription         Visual Studio Professional       •         •       Resource group         (New) rg-wafv2       •         •       Location         North Europe       •         Availability zone       •         None       •                                                                                                    |                                               |   | * Tier<br>WAF V2 V                                                                                                    |
| 3 Summary<br>Review and create<br>Autoscale<br>Manual<br>Minimum scale units<br>2<br>Subscription<br>Visual Studio Professional<br>Resource group<br>(New) rg-wafv2<br>Create new<br>Location<br>North Europe<br>None<br>Vor virtual network and public IP<br>address must be in the same<br>location as your gateway. If you<br>plan on using existing resources,<br>subscription<br>Visual Studio Professional<br>Visual Studio Professional<br>Visual Stu | 3 Summary<br>Review and create<br>Autoscale<br>Manual<br>Minimum scale units<br>2<br>Subscription<br>Visual Studio Professional<br>Resource group<br>(New) rg-wafv2<br>Create new<br>Location<br>North Europe<br>Nore<br>Voru virtual network and public IP<br>address must be in the same<br>location as your gateway. If you<br>plant on using existing resources,<br>ensure that you select the correct<br>location.                                                                                                    | 3 Summary<br>Review and create  Autoscale Autoscale Autosc | 3 Summary<br>Review and create<br>Autoscale     Manual<br>Minimum scale units<br>Z<br>Subscription<br>Visual Studio Professional     ✓<br>Subscription<br>New) rg-wafv2     ✓<br>Create new<br>Location<br>North Europe<br>Availability zone<br>None<br>Voru virtual network and public IP<br>alcrease smust be in the same<br>location as your speaway. If you<br>Jano using existing resources,<br>subscription<br>Vour virtual network and public IP<br>alcrease smust be in the same<br>location as your speaway. If you<br>Jano using existing resources,<br>Burter and you select the correct<br>location.<br>Subscription<br>Subscription                                                                                                    | 3 Summary<br>Review and create<br>→ Minimum scale units<br>2<br>• Subscription<br>✓ Isual Studio Professional<br>• Resource group<br>(Wev) rg. wafv2<br>✓ Create new<br>• Location<br>North Europe<br>✓ Availability zone<br>Nore<br>✓ Voruitual network and public IP<br>address must be in the same<br>Isoton sy our gateway. If you<br>Isoton sy our gateway. If you<br>Isot | 2 Settings<br>Configure application gateway > |   | Capacity type                                                                                                    |
| 3 Summary<br>Review and create      Minimum scale units     Z     ✓      Subscription      Visual Studio Professional     ✓      Resource group      (New) rg-wafv2     ✓      Create new      Location      North Europe     ✓      Availability zone      None     ✓      Your virtual network and public IP     alcress must be in the same     location as your gateway. If you     plan on using existing resources,     more used the correct                                                                                                    | 3 Summary<br>Review and create                                                                                                    | 3 Summary<br>Review and create                                                                                                    | 3 Summary<br>Review and create                                                                                                    | <ul> <li>3 Summary<br/>Review and create</li> <li>* Minimum scale units</li> <li>2</li> <li>• Subscription</li> <li>Visual Studio Professional </li> <li>• Resource group</li> <li>(New) rg-wafv2</li> <li>Create new</li> <li>• Location</li> <li>North Europe</li> <li>✓</li> <li>Availability zone</li> <li>None</li> <li>✓</li> <li>Voru virtual network and public IP<br/>address must be in the same<br/>location</li> <li>Image: Summary Stress</li> <li>Image: Summary Stress</li> &lt;</ul>                                                    |                                               |   | Autoscale Manual                                                                                                    |
| Review and create                                                                                                    | Review and create      Subscription      Visual Studio Professional      Resource group      (New) rg-wafv2      Create new      Location      North Europe      Availability zone      None      Vour virtual network and public IP      address must be in the same      location on using existing resources,     ensure that you select the correct      location.                                                                                                    | Review and create      Subscription      Visual Studio Professional      ·     Resource group      (New) rg-wafv2      Create new      Location      North Europe      Availability zone      None      Vour virtual network and public IP address must be in the same     location as your gateway. If you     plan on using existing resources,     ensure that you select the correct     location.                                                                                                    | <ul> <li>Review and create</li> <li>Subscription</li> <li>Subscription</li> <li>Visual Studio Professional</li> <li>Resource group</li> <li>(New) rg-wafv2</li> <li>Create new</li> <li>Location</li> <li>North Europe</li> <li>Availability zone</li> <li>None</li> <li>Vour virtual network and public IP adress must be in the same location as your gateway. If you plan on using existing resources, ensure that you select the correct location.</li> </ul>                                                                                                    | <ul> <li>Review and create</li> <li>Subscription</li> <li>Subscription</li> <li>Visual Studio Professional</li> <li>Resource group</li> <li>(New) rg-wafv2</li> <li>Create new</li> <li>Location</li> <li>North Europe</li> <li>Availability zone</li> <li>None</li> <li>Xour virtual network and public (P address must be in the same location on using existing resources, ensure that you select the correct location.</li> </ul>                                                                                                    | 3 Summary                                     |   | * Minimum scale units                                                                                                    |
| Subscription Visual Studio Professional      Resource group (New) rg-wafv2      Create new      Location North Europe      Availability zone None      Your virtual network and public IP address must be in the same location as your gateway. If you plan on using existing resources, plan on using existing resources, plan on using existing resources, plan on using existing resources, plan on using existing resources, plan on using existing resources, plan on using existing resources, plan on using existing resources,                                                                                                    | Subscription Visual Studio Professional      Resource group (New) rg-wafv2      Create new      Location North Europe      Availability zone None      Vour virtual network and public IP address must be in the same location as your gateway. If you plan on using existing resources, ensure that you select the correct location.                                                                                                    | <ul> <li>Subscription</li> <li>Visual Studio Professional</li> <li>Resource group</li> <li>(New) rg-wafv2</li> <li>Create new</li> <li>Location</li> <li>North Europe</li> <li>Availability zone</li> <li>None</li> <li>Vour virtual network and public IP address must be in the same location as your gateway. If you plan on using existing resources, ensure that you select the correct location.</li> </ul>                                                                                                    | <ul> <li>Subscription</li> <li>Visual Studio Professional</li> <li>Resource group</li> <li>(New) rg-wafv2</li> <li>Create new</li> <li>Location</li> <li>North Europe</li> <li>Availability zone</li> <li>None</li> <li>Vour virtual network and public IP address must be in the same location as your gateway. If you plan on using existing resources, ensure that you select the correct location.</li> </ul>                                                                                                    | <ul> <li>Subscription</li> <li>Visual Studio Professional</li> <li>Resource group</li> <li>(New) rg-wafv2</li> <li>Create new</li> <li>Location</li> <li>North Europe</li> <li>Availability zone</li> <li>None</li> <li>Vour virtual network and public IP address must be in the same value of the same plane that you select the correct location.</li> </ul>                                                                                                    | Keview and create                             |   | 2                                                                                                    |
| Resource group     (New) rg-wafv2     Create new     Location     North Europe     Availability zone     None     Vour virtual network and public IP     address must be in the same     location as your gateway. If you     plan on using existing resources,     more using existing resources,     plan on using existing resources,     plan on using existing resources,     plan on using existing resources,     plan on using existing resources,     resources that you select the correct                                                                                                    | Resource group     (New) rg-wafv2     Create new     Location     North Europe     Availability zone     None     Vour virtual network and public IP     address must be in the same     loadress must be in the same     loadressamust be in the same     loadress must be in the same     loadress             | Resource group     (New) rg-wafv2     Create new     Location     North Europe     Availability zone     None     Vour virtual network and public IP     address must be in the same     location as your gateway, If you     plan on using existing resources,     ensure that you select the correct     location.                                                                                                    | <ul> <li>Resource group </li> <li>(New) rg-wafv2  </li> <li>Create new </li> <li>Location </li> <li>North Europe </li> <li>Availability zone </li> <li>None </li> <li>Your virtual network and public IP address must be in the same location as your gateway. If you plan on using existing resources, ensure that you select the correct location.</li> </ul>                                                                                                    | <ul> <li>Resource group </li> <li>(New) rg-wafv2  </li> <li>Create new </li> <li>Location </li> <li>North Europe  </li> <li>Availability zone </li> <li>None </li> <li>Vour virtual network and public IP address must be in the same </li> <li>In on using existing resources, ensure that you select the correct </li> <li>Iocation.</li> </ul>                                                                                                    |                                               |   | Subscription     Visual Studio Professional                                                                                                    |
| (New) rg-wafv2<br>Create new  Create new  Location North Europe  Availability zone None  Vour virtual network and public IP address must be in the same location as your gateway. If you plan on using existing resources, plan on using existing resources, plan on using existing res                                                                              | (New) rg-wafv2          Create new       •         • Location          North Europe          Availability zone          None          Vour virtual network and public IP address must be in the same location as your gateway. If you plan on using existing resources, ensure that you select the correct location.                                                                                                    | (New) rg-wafv2          Create new          Location          North Europe          Availability zone          None          Vour virtual network and public IP address must be in the same location as your gateway. If you plan on using existing resources, ensure that you select the correct location.                                                                                                    | (New) rg-wafv2<br>Create new  Create new  Location North Europe  Availability zone  None  Vour virtual network and public IP adverses must be in the same location as your gateway. If you plan on using existing resources, ensure that you select the correct location.                                                                                                    | (New) rg-wafv2          Create new       •         • Location       North Europe         None          Availability zone          None          Image: Straight of the same location on using existing resources, ensure that you select the correct location.                                                                                                    |                                               |   | * Resource group                                                                                                    |
|                                                                                                    | * Location  * Location  North Europe  Availability zone  None  Vour virtual network and public IP address must be in the same location as your gateway. If you plan on using existing resources, ensure that you select the correct location.                                                                                                    | • Location     • Location     North Europe     Availability zone     None     Vour virtual network and public IP     adverse smust be in the same     location as your gateway. If you     plan on using existing resources,     ensure that you select the correct     location.                                                                                                    | * Location     * Location     North Europe     Availability zone     None     Vour virtual network and public IP     adverses must be in the same     location as your gateway. If you     plan on using existing resources,     ensure that you select the correct     location.                                                                                                    | * Location  * Location  * Location  North Europe  Availability zone  None  Vour virtual network and public IP address must be in the same location as your gateway. If you plan on using existing resources, ensure that you select the correct location.                                                                                                    |                                               |   | (New) rg-wafv2 V                                                                                                    |
| North Europe        Availability zone        None        Your virtual network and public IP address must be in the same location as your gateway. If you plan on using existing resources, pandou substitution with the same that you select the correct                                                                                                    | North Europe        Availability zone        None        Image: State of the state of the s                                                                                                    | North Europe          Availability zone          None          Your virtual network and public IP address must be in the same location as your gateway. If you plan on using existing resources, ensure that you select the correct location.                                                                                                    | North Europe          Availability zone          None          Image: Constraint of the same structure of the same structure of the | North Europe          Availability zone          None          Image: State of the state of the st                                                                                                    |                                               |   | * Location                                                                                                    |
| Availability zone           None         ✓           Your virtual network and public IP address must be in the same location as your gateway. If you plan on using existing resources, ensure that you select the correct                                                                                                    | Availability zone          None       ✓         Vour virtual network and public IP address must be in the same location as your gateway. If you plan on using existing resources, ensure that you select the correct location.                                                                                                    | Availability zone          None       ✓         Your virtual network and public IP address must be in the same location as your gateway. If you plan on using existing resources, ensure that you select the correct location.                                                                                                    | Availability zone           None           Your virtual network and public IP address must be in the same location as your gateway. If you plan on using existing resources, ensure that you select the correct location.                                                                                                    | Availability zone          None         Vour virtual network and public IP address must be in the same location as your gateway. If you plan on using existing resources, ensure that you select the correct location.                                                                                                    |                                               |   | North Europe 🗸                                                                                                    |
| Your virtual network and public IP<br>address must be in the same<br>location as your gateway. If you<br>plan on using existing resources,                                                                                                    | Your virtual network and public IP<br>address must be in the same<br>location as your gateway. If you<br>plan on using existing resources,<br>ensure that you select the correct<br>location.                                                                                                    | Your virtual network and public IP<br>address must be in the same<br>location as your gateway. If you<br>plan on using existing resources,<br>ensure that you select the correct<br>location.                                                                                                    | Your virtual network and public IP<br>address must be in the same<br>location as your gateway. If you<br>plan on using existing resources,<br>ensure that you select the correct<br>location.                                                                                                    | Your virtual network and public IP<br>address must be in the same<br>location as your gateway. If you<br>plan on using existing resources,<br>ensure that you select the correct<br>location.                                                                                                    |                                               |   | Availability zone                                                                                                    |
| Your virtual network and public IP<br>address must be in the same<br>location as your gateway. If you<br>plan on using existing resources,<br>ensure that you select the correct                                                                                                    | Your virtual network and public IP<br>address must be in the same<br>location as your gateway. If you<br>plan on using existing resources,<br>ensure that you select the correct<br>location.                                                                                                    | Your virtual network and public IP<br>address must be in the same<br>location as your gateway. If you<br>plan on using existing resources,<br>ensure that you select the correct<br>location.                                                                                                    | Your virtual network and public IP<br>address must be in the same<br>location as your gateway. If you<br>plan on using existing resources,<br>ensure that you select the correct<br>location.                                                                                                    | Your virtual network and public IP<br>address must be in the same<br>location as your gateway, if you<br>plan on using existing resources,<br>ensure that you select the correct<br>location.                                                                                                    |                                               |   | NUTE                                                                                                    |
| LIMME STREET STREET                                                                                                    | location.                                                                                                    | location.                                                                                                    | lecation.                                                                                                    | location.                                                                                                    |                                               |   | Your virtual network and public IP<br>address must be in the same<br>location as your gateway. If you<br>plan on using existing resources,<br>source that you called the correct |
|                                                                                                    |                                                                                                    |                                                                                                    |                                                                                                    |                                                                                                    |                                               |   |                                                                                                    |
|                                                                                                    |                                                                                                    |                                                                                                    |                                                                                                    |                                                                                                    |                                               |   |                                                                                                    |

In step 2, choose the Virtual Network and subnet for the Application Gateway to reside in (remember that the subnet that the Application Gateway is created in must be empty. A small subnet is recommended for this, a /26 or /27 for example to prevent IP address wastage).

Leave the **Frontend IP configuration** as the default settings and select the required options for **Additional Settings – HTTP2 support**, **Web Application Firewall** (set to

# enabled) and Firewall Mode (set to Prevention).

|   |   |                                           | _   |                                                                                      |
|---|---|-------------------------------------------|-----|--------------------------------------------------------------------------------------|
|   | 1 | Basics                                    |     | Subnet configuration                                                                 |
|   | - | Configure basic settings                  | -   | * Virtual network                                                                    |
|   | 2 | Settings<br>Configure application gateway |     | * Subnet 🚯                                                                           |
|   |   | 5 11 5 5                                  | _   | WAFSubnet (10.0.6.0/24) V                                                            |
|   | 2 | Summary                                   |     | Frontend IP configuration                                                            |
|   | 5 | Review and create                         |     | IP address type     Public Private                                                   |
|   |   |                                           | - 1 | * Public ID address                                                                  |
|   |   |                                           |     | Create new Use existing                                                              |
|   |   |                                           |     | wafv2-ip                                                                             |
|   |   |                                           |     | ^ Configure public IP address                                                        |
|   |   |                                           |     | SKU 💿                                                                                |
|   |   |                                           |     | Basic                                                                                |
|   |   |                                           |     | * Idle timeout (minutes) @                                                           |
|   |   |                                           |     | 0 4                                                                                  |
|   |   |                                           |     | DNS name label 🚯                                                                     |
|   |   |                                           |     | portheuropa cloudana arura com                                                       |
|   |   |                                           |     | .nortneurope.cloudapp.azure.com                                                      |
|   |   |                                           |     | <ul> <li>Assignment</li> <li>Dynamic          <ul> <li>Static</li> </ul> </li> </ul> |
|   |   |                                           |     | Listener configuration                                                               |
| 4 |   |                                           |     | Protocol     HTTP HTTPS                                                              |
|   |   |                                           |     | * Port                                                                               |
|   |   |                                           |     | 80 🗸                                                                                 |
|   |   |                                           |     | Additional Settings                                                                  |
|   |   |                                           |     | * HTTP2                                                                              |
|   |   |                                           |     | Disabled Enabled                                                                     |
|   |   |                                           |     | Web application firewall                                                             |
|   |   |                                           |     | * Firewall status                                                                    |
|   |   |                                           |     | Disabled Enabled                                                                     |
|   |   |                                           |     | * Firewall mode                                                                      |
|   |   |                                           |     | Detection Prevention                                                                 |
|   |   |                                           |     |                                                                                      |
|   |   |                                           |     |                                                                                      |
|   |   |                                           | -   |                                                                                      |
|   |   |                                           |     | OK                                                                                   |

Check the summary screen in step 3 and click **Create**. This process can take up to **20 minutes**, **be patient**!

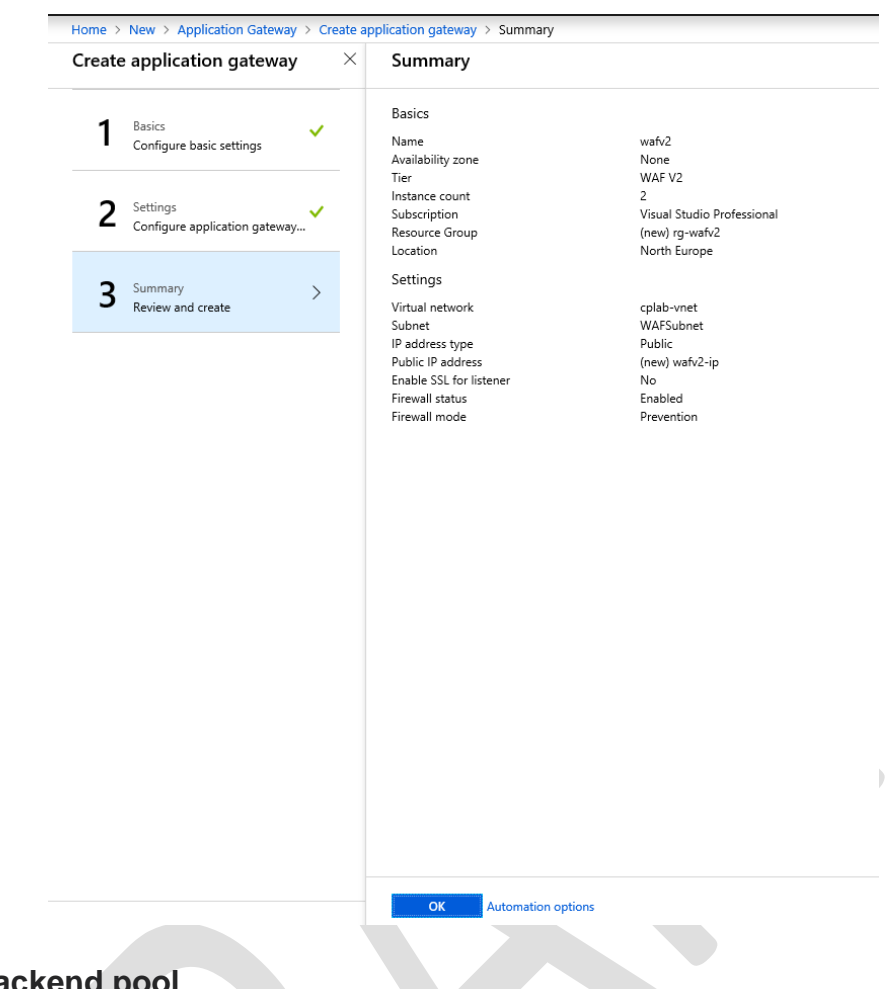

# Adding a backend pool

The CloudGuard template will create an Azure VMSS for you, using the latest Marketplace image. We will use this as the backend target for the Application Gateway.

Select the Backend Pools blade of the Application Gateway

| wafv2 - Backend pools         |                        |                  |         |  |
|-------------------------------|------------------------|------------------|---------|--|
| ,O Search (Ctrl+/)            | 🕂 Add 🛛 Refresh        |                  |         |  |
| Overview                      | P Search backend pools |                  |         |  |
| Activity log                  | NAME                   | RULES ASSOCIATED | TARGETS |  |
| 📫 Access control (IAM)        | appGatewayBackendPool  | 1                | 0       |  |
| 🛷 Tags                        |                        |                  |         |  |
| X Diagnose and solve problems |                        |                  |         |  |
| Settings                      |                        |                  |         |  |
| Configuration                 |                        |                  |         |  |
| Web application firewall      |                        |                  |         |  |
| Backend pools                 |                        |                  |         |  |
| HTTP settings                 |                        |                  |         |  |
| Frontend IP configurations    |                        |                  |         |  |
| Listeners                     |                        |                  |         |  |
| 📩 Rules                       |                        |                  |         |  |
| Health probes                 |                        |                  |         |  |
| Properties                    |                        |                  |         |  |
| Locks                         |                        |                  |         |  |
| Automation script             |                        |                  |         |  |
| Monitoring                    |                        |                  |         |  |
| Alerts                        |                        |                  |         |  |
| iii Metrics                   |                        |                  |         |  |
| Backend health                |                        |                  |         |  |
| Diagnostics logs              |                        |                  |         |  |

Double click the **appGatewayBackendPool** backend pool and you have the option to add a target, as shown below.

| dit backend pool                                                                                                    |                                                                                                    | L            |
|----------------------------------------------------------------------------------------------------|----------------------------------------------------------------------------------------------------|--------------|
| Save 🗙 Discard 🗴 Delete                                                                                                    |                                                                                                    |              |
|                                                                                                    |                                                                                                    |              |
| ame<br>In Gatavan Packand Pack                                                                                                    |                                                                                                    |              |
|                                                                                                    |                                                                                                    |              |
| Remove all targets from backend pool                                                                                                    |                                                                                                    |              |
|                                                                                                    |                                                                                                    |              |
| rgets                                                                                                    |                                                                                                    |              |
| rgets<br>backend pool can be pointed to a specific virtual                                                                                                    | machine, virtual machine scale set, an IP address/FQDN or an app service                                                                                                    | 2.           |
| rgets<br>backend pool can be pointed to a specific virtual<br>/MSS                                                                                                    | machine, virtual machine scale set, an IP address/FQDN or an app service                                                                                                    | 2.           |
| rgets<br>backend pool can be pointed to a specific virtual<br>/MSS                                                                                                    | machine, virtual machine scale set, an IP address/FQDN or an app service                                                                                                    | 2.           |
| rgets<br>backend pool can be pointed to a specific virtual<br>/MSS<br>VMSS                                                                                                 | machine, virtual machine scale set, an IP address/FQDN or an app service<br>NETWORK INTERFACE CONFIGURATIONS                                                                                                    | 2.           |
| rgets<br>backend pool can be pointed to a specific virtual<br>//MSS<br>vmss<br>cpvmss                                                                                      | machine, virtual machine scale set, an IP address/FQDN or an app service<br>NETWORK INTERFACE CONFIGURATIONS<br>eth0                                                                                                    | <u>م</u>     |
| rgets<br>backend pool can be pointed to a specific virtual<br>/MSS<br>vmss<br>cpvmss<br>Select a virtual machine scale set                                                 | machine, virtual machine scale set, an IP address/FQDN or an app service NETWORK INTERFACE CONFIGURATIONS eth0 Waiting for virtual machine selection                                                                                  | a.<br>       |
| rgets<br>backend pool can be pointed to a specific virtual<br>/MSS<br>vmss<br>cpvmss<br>Select a virtual machine scale set                                                 | machine, virtual machine scale set, an IP address/FQDN or an app service  NETWORK INTERFACE CONFIGURATIONS  eth0  Waiting for virtual machine selection                                                                               | ۵.<br>۱۱۰۰ ۲ |
| rgets<br>backend pool can be pointed to a specific virtual<br>/MSS<br>vmss<br>cpvmss<br>Select a virtual machine scale set<br>Virtual machine scale set 'cpvmss' was added | machine, virtual machine scale set, an IP address/FQDN or an app service  NETWORK INTERFACE CONFIGURATIONS  eth0  Waiting for virtual machine selection  'to this backend pool. Upgrade all the instances of 'cpvmss' for this change | 2.           |
| rgets<br>backend pool can be pointed to a specific virtual<br>/MSS<br>vmss<br>cpvmss<br>Select a virtual machine scale set<br>Virtual machine scale set 'cpvmss' was added | machine, virtual machine scale set, an IP address/FQDN or an app service  NETWORK INTERFACE CONFIGURATIONS  eth0  Waiting for virtual machine selection  to this backend pool. Upgrade all the instances of 'cpvmss' for this change  | e.           |

Choose the CloudGuard VMSS as the target and add **eth0** as the network configuration (the external facing interface). You may see two VMSS entries – one per interface, make sure you use the **external** interface. Click **Save**.

#### Upgrading the VMSS

For the backend pool change to take effect, the VMSS must be upgraded. This restarts the VMSS instances so they are aware of the Application Gateway monitoring. Go to the VMSS in the Azure Portal, check the box next to the VMSS and click **Upgrade**. This takes around 2 minutes.

| Home > Virtual machine scale sets > cpvmss - Ins | tances                                          |                                          |                    |              |
|--------------------------------------------------|-------------------------------------------------|------------------------------------------|--------------------|--------------|
| Virtual machine scale ≪ ☆ ×<br>Default Directory | cpvmss - Instances<br>Virtual machine scale set |                                          |                    |              |
| 🕂 Add 🛛 Edit columns 🛛 😶 More                    | ,⊅ Search (Ctrl+/) ≪                            | ▶ Start 🔍 Restart 🔳 Deallocate 🛛 Reimage | 🛅 Delete 🔺 Upgrade |              |
| Filter by name                                   | 🧕 Overview                                      | ✓ Search virtual machine instances       |                    |              |
| NAME 🗈                                           | Activity log                                    | NAME                                     | STATUS             | LATEST MODEL |
| Cpvmss                                           | Access control (IAM)                            | cpvmss_2                                 | Running            | 🔺 No         |
| * '                                              | 🛷 Tags                                          |                                          |                    |              |
|                                                  | ✗ Diagnose and solve problems                   |                                          |                    |              |
|                                                  | Settings                                        |                                          |                    |              |
|                                                  | Instances                                       |                                          |                    |              |
|                                                  | Scaling                                         |                                          |                    |              |
|                                                  | Storage                                         |                                          |                    |              |
|                                                  | Operating system                                |                                          |                    |              |
|                                                  | Size                                            |                                          |                    |              |
|                                                  | Extensions                                      |                                          |                    |              |
|                                                  | 🐔 Continuous delivery (Preview)                 |                                          |                    |              |
|                                                  | % Identity                                      |                                          |                    |              |
|                                                  | H Properties                                    |                                          |                    |              |
|                                                  | Locks                                           |                                          |                    |              |
|                                                  | Automation script                               |                                          |                    |              |
|                                                  | Monitoring                                      |                                          |                    |              |
|                                                  | 💷 Alerts                                        |                                          |                    |              |
|                                                  | iii Metrics                                     |                                          |                    |              |
|                                                  | Support + troubleshooting                       |                                          |                    |              |
|                                                  | New support request                             |                                          |                    |              |
|                                                  |                                                 |                                          |                    |              |

| ▶ Start <a>Restart</a> <a>Deallocate</a> <a>Chi Reimage</a> | 🛍 Delete 1 Upgrade |              |
|-------------------------------------------------------------|--------------------|--------------|
| ${\cal P}$ Search virtual machine instances                 |                    |              |
| NAME                                                        | STATUS             | LATEST MODEL |
| ✓ cpvmss_2                                                  | Running            | 🔺 No         |

#### Verifying backend health

To ensure the backend VMSS is being successfully monitored by the Application Gateway, click **Backend Health** under the **Monitoring** blade of the Application Gateway.

| Search (Ctrl+/)             | U Refresh                        |                                    |         |         |
|-----------------------------|----------------------------------|------------------------------------|---------|---------|
| Overview                    | Search backend health            |                                    |         |         |
| Activity log                | SERVER (BACKEND POOL)            | PORT (HTTP SETTING)                | STATUS  | DETAILS |
| Access control (IAM)        | 10.0.2.4 (appGatewayBackendPool) | 80 (appGatewayBackendHttpSettings) | Healthy | Success |
| Tags                        |                                  |                                    |         |         |
| Diagnose and solve problems |                                  |                                    |         |         |
| ttings                      |                                  |                                    |         |         |
| Configuration               |                                  |                                    |         |         |
| Web application firewall    |                                  |                                    |         |         |
| Backend pools               |                                  |                                    |         |         |
| HTTP settings               |                                  |                                    |         |         |
| Frontend IP configurations  |                                  |                                    |         |         |
| Listeners                   |                                  |                                    |         |         |
| Rules                       |                                  |                                    |         |         |
| Health probes               |                                  |                                    |         |         |
| Properties                  |                                  |                                    |         |         |
| Locks                       |                                  |                                    |         |         |
| Automation script           |                                  |                                    |         |         |
| nitoring                    |                                  |                                    |         |         |
| Alerts                      |                                  |                                    |         |         |
| Metrics                     |                                  |                                    |         |         |
| Backend health              |                                  |                                    |         |         |

#### **Configuring Backend HTTP Settings**

It is possible to configure Application Gateway specific functionality such as Connection Draining prior to putting the gateway into use. This allows sessions to be gracefully closed when scaling operations take place.

In the backend HTTP settings, the appropriate port should be set for the gateway listener that we use for NAT traffic to a back end web service (TCP 8086 to TCP 80, in this case). This section can be found under **HTTP Settings** blade for the Application Gateway.

| appGatewayBackendHttpSettings               |       |
|---------------------------------------------|-------|
| 🔒 Save 🗙 Discard 🗴 Delete                   |       |
| Name<br>appGatewayBackendHttpSettings       |       |
| * Cookie based affinity<br>Disabled Enabled |       |
| * Connection draining<br>Disabled Enabled   |       |
| Drain timeout (seconds) 🕐                   | 60    |
| * Protocol  HTTP HTTPS  * Port  0  snos     |       |
| * Request timeout                           | · · · |
| 10                                          | ✓     |
| Override backend path                       |       |
| Use for App service                         | •     |
| Use custom probe 🚯                          |       |
| Pick host name from backend address         |       |
|                                             |       |

# Create new TCP service in SmartConsole

The Application Gateway is configured to send traffic to a specific port (in this case 8086), so a new TCP service must be created in SmartConsole so that rules can be configured in the Check Point rule base.

Add the TCP service and set the protocol as HTTP.

|          | ter Object Comment                                                                                                    |
|----------|----------------------------------------------------------------------------------------------------|
| General  | General ·····                                                                                                    |
| Advanced | Protocol: 😵 HTTP 🔹                                                                                                    |
|          | foundation of data communication for the World Wide Web.  Match By  Port:  Standard Port (80)  Customize 8086  Protocol Signature is disabled ● |
|          |                                                                                                    |

# **Configuring Access Control and NAT Rules**

Add the new service to an access rule – you may need to create dynamic objects for **LocalGatewayExternal** (eth0 on the gateways) and **LocalGatewayInternal** (eth1). Using dynamic objects allows scaling without defining specific gateways.

| Application Access (2)          |                                    |       |                      |       |            |        |       |                  |
|---------------------------------|------------------------------------|-------|----------------------|-------|------------|--------|-------|------------------|
| 2                               | Allow App Gateway traffic to Nginx | * Any | LocalGatewayExternal | * Any | 😵 tcp_8086 | Accept | 📄 Log | * Policy Targets |
| <ul> <li>Cleanup Rul</li> </ul> | es (3)                             |       |                      |       |            |        |       |                  |
| 3                               | Cleanup rule                       | * Any | * Any                | * Any | * Any      | Orop   | 🗐 Log | * Policy Targets |

©2018 Check Point Software Technologies Ltd. All rights reserved | P. 8

#### Add a corresponding NAT rule

| <ul> <li>Manual Lo</li> </ul> | ▼ Manual Lower Rules (3-5) |                    |               |                                 |                      |              |                  | = |
|-------------------------------|----------------------------|--------------------|---------------|---------------------------------|----------------------|--------------|------------------|---|
| 3                             | All_Internet               | 💻 Internal_Windows | Remote_Deskto | ♣ LocalGatewayExte              | Internal_Windows     | 😡 rdp_remote | * Policy Targets |   |
| 4                             | All_Internet               | ✤ LocalGatewayExte | S tcp_8085    | ⊕ <sub>H</sub> LocalGatewayInte | 🖶 <sub>s</sub> Nginx | 🚱 http       | * Policy Targets |   |
| 5 4                           | All_Internet               | ✤ LocalGatewayExte | 😵 tcp_8086    | ⊕ <sub>H</sub> LocalGatewayInte | 🚍 <sub>s</sub> Nginx | 😚 http 🖿     | * Policy Targets |   |

Publish and install the policy to the CloudGuard gateway(s).

### Testing the connection

From a web browser, check the connection to the internal web server (shown as Nginx in the above example) using the frontend IP address of the Application Gateway, you should see the default Nginx landing page.

#### Troubleshooting

Ensure the backend VMSS is shown as healthy in the Application Gateway.

Verify the backend listener port is configured to the custom TCP port (8086, for example)

Check you have added an entry for the TCP service 8086

Verify the access control policy

Verify the NAT policy

Check route table entries – there should be a UDR for the internal subnet that routes all traffic (0.0.0/0) to the internal load balancer and one on the Web subnet that does the same

Ensure all Check Point changes are published and policy changes applied to gateways!

#### **Revision History**

| Version | Date      | <u>Comments</u> |
|---------|-----------|-----------------|
| 0.1     | 7/11/2018 | Initial draft   |
|         |           |                 |